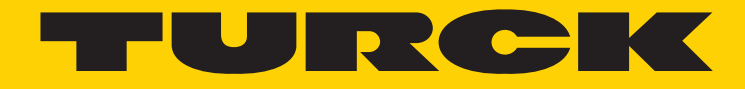

Your Global Automation Partner

# B2N360-Q42 Parameter Change

Manual

# Changing Parameters on a B2N360-Q42 Through I/O Link

Items that will need to be installed and downloaded before configuring the sensor.

### I/O-Link master driver;

http://pdb2.turck.de/repo/media/\_en/Anlagen/USB-2-IOL-0002\_DTM\_setup.zip

# IODD interpreter;

http://pdb2.turck.de/repo/media/\_en/Anlagen/DTM\_IOL\_IODD\_Interpreter.zip

# PACTware;

http://pdb2.turck.de/repo/media/\_en/Anlagen/PACTwareSetup\_41\_SP2.zip

# IODD for device;

http://pdb2.turck.de/repo/media/\_en/Anlagen/IODD\_IOL\_B2N360-Q42.zip Store the IODD in a place easy to get to. This will have to be unzipped and uploaded to the interpreter.

#### BOM needed for configuration of B2N360-Q42:

B2N360-Q42-E2LIUPN8X2-H1181 or B2N360-Q42-E2LIUPN8X2-H1181/S97 USB-2-IOL-0002 RKC 8.301T-1,5-RSC 4T/TX320

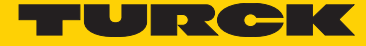

# Step 1

Once you have downloaded the IODD. Right click on "IODD\_IOL\_B2N360-Q42" and "Extract ALL..."
 It should create another unzipped file double click on it to open file

| vith 🔻 🛛 Burn 🛛 New fold | er                                   |                                                            |                     |       |  |
|--------------------------|--------------------------------------|------------------------------------------------------------|---------------------|-------|--|
| Name                     |                                      | Date modified                                              | Туре                | Size  |  |
| IODD_IOL_B2N360_Q42      |                                      | 8/15/2014 9:12 AM                                          | File folder         |       |  |
| IODD_IOL_FM_FMX          |                                      | 8/27/2014 10:16 AM                                         | File folder         |       |  |
| IODD_IOL_LI-Q25L         |                                      | 8/27/2014 10:16 AM                                         | File folder         |       |  |
| IODD_IOL_PC              |                                      | 8/27/2014 10:16 AM                                         | File folder         |       |  |
| IODD_IOL_PS              |                                      | 8/27/2014 10:16 AM                                         | File folder         |       |  |
| IODD_IOL_Ri-QR24         |                                      | 10/28/2014 11:09                                           | File folder         |       |  |
| IODD_IOL_Ri-QR24-INCR    |                                      | 8/15/2014 9:12 AM                                          | File folder         |       |  |
| IODD_IOL_TS              |                                      | 8/27/2014 10:17 AM                                         | File folder         |       |  |
| 🔰 ттм                    |                                      | 8/5/2014 11:28 AM                                          | File folder         |       |  |
| IODD_IOL_B2N360-Q42.zin  |                                      | 10/2/2014 10:55 AM                                         | Compressed (zipp    | 26 KB |  |
| IODD_IOL_Ri-QR24.zip     | Open                                 |                                                            |                     | 87 KB |  |
| IODD_IOL_Ri-QR24-INCR    | Open in n                            | ew window                                                  |                     | 85 KB |  |
|                          | Extract All.                         |                                                            |                     |       |  |
| C                        | Scan IODD<br>Open with<br>Send to ot | D_IOL_B2N360-Q42.zip for<br>1<br>ther devices with SHAREit | Viruses and Spyware |       |  |
|                          | Share with<br>Restore pr             | evious versions                                            |                     | •     |  |

# Figure 1

3) Once it is extracted open file to insure it is populated it should look like Figure 2.

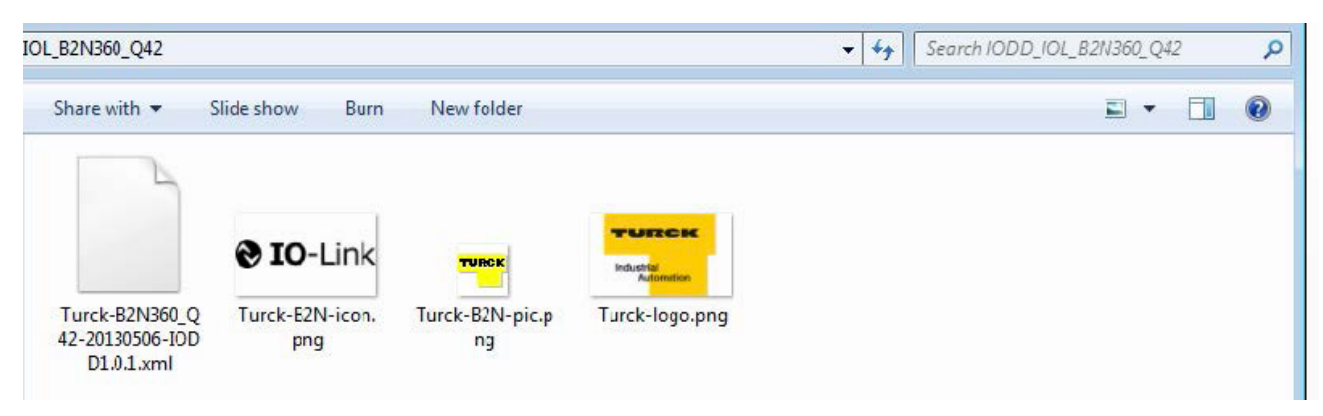

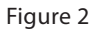

Step 2

1) Open IODD interpreter

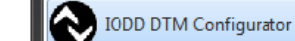

2) Click on "Add IODD collection..." 3) Select IODD\_IOL\_B2N360-Q42 4) Click "OK" -(See Figure 3) NICOD DTM Configurator - E X Select all Installed IODDs Add IODD Devie Vendor Vendor Device ID ID Add IODD collection Ξ Turck 317 131 Delete **Browse For Folder** X Turck 317 131 Please select the root folder of the IODD collection. Refresh Turck 317 131 4 📕 IODD Files \* Turck 317 1376 IODD\_IOL\_B2N360\_Q42 Turck 317 1376 IODD\_IOL\_FM\_FMX DIODD\_IOL\_LI-Q25L Turck 317 1377 ▶ | IODD\_IOL\_PC Ш Turck 317 1377 IODD\_IOL\_PS IODD\_IOL\_Ri-QR24 Turck 317 1377 IODD\_IOL\_Ri-QR24-INCR Turck 317 139 DI TODD TOL TS Turck 317 655 OK Cancel Turck 317 655 LIVOI VQZJE Turck Li200P0-Q25L 317 655 Settings. LI300P0-Q25L 1 Turck 317 655 About. Turck Li400P0-Q25L 317 655 Close 4 III Þ

# Figure 3

5) Once the IODD is uploaded you can close out of the IODD DTM Configurator.

# Step 3

1) Connect the I/O-Link master to your PC and apply power, then connect the device. For the B2N360-Q42 the following cable is needed for use with I/O-LINK: RKC8.301T-1.5-RSC4T/TX320.

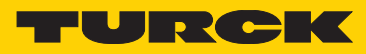

| Step 4                                                                                                    |                            |                                |                              |                             |              |                   |                |          |
|----------------------------------------------------------------------------------------------------|----------------------------|--------------------------------|------------------------------|-----------------------------|--------------|-------------------|----------------|----------|
| 1) Open PACTware                                                                                                    | PACTware 4.1               |                                |                              |                             |              |                   |                |          |
| 2) Click on "Add device"<br>3) Then select the "IO-Li<br>4) Click "OK".<br>(See Figure 4)<br>PACTware<br>File Edit View Project Device E<br>Project Project Project PXX<br>Device tag<br>HOST PC | nk USB Master              | 2.0″                           |                              | N. 20 provide the gala      |              |                   |                |          |
|                                                                                                    | Structure<br>Device Tag    | Addre                          | ss 🔥 Status                  | Timestamp status Device typ | ie (DTM)     |                   |                |          |
|                                                                                                    | ſ                          | Device for                     |                              |                             |              |                   |                | <u> </u> |
|                                                                                                    |                            | All Devices                    |                              |                             |              |                   |                |          |
|                                                                                                    |                            | Device                         | <ul> <li>Protocol</li> </ul> | Vencor                      | Group        | Device Version    | FDT version    | DTM vi   |
|                                                                                                    |                            | BL Service Ethernet            | BL Service Eth               | erne Turck                  | DTM specific | 1.0.0 / 2007-06-1 | 1.2.0 Addendum | 1.00.1   |
|                                                                                                    |                            | HART Communication             | HART                         | CodeWrights GmbH            | EDT          | 1.0.44 / 2012-06  | 120 Addendum   | 1044     |
|                                                                                                    |                            | VIO-Link USB Master 2.0        |                              | IO-Link                     | FDT          | 2.00.0002/2013-   | 1.2.1          | 2.00.00  |
|                                                                                                    | Device state summary       | e                              |                              |                             |              |                   |                | ,        |
|                                                                                                    |                            |                                |                              |                             |              |                   | Canc           | enter    |
|                                                                                                    |                            |                                | need dence stor              | e(a) nonrochee(a)           |              |                   | -              |          |
|                                                                                                    |                            |                                | Cyclic reading of de         | vice state from device      |              |                   |                | s        |
|                                                                                                    | Number of completed cycles | 0 Last cycle time: 0.0 s Short | est cycle time: 0.0 s        | ongest cycle time: 0.0 s    |              |                   |                |          |

5) You will see that it will populate in the project window under HOST PC. Right click on it and click on "Connect" (See Figure 5)

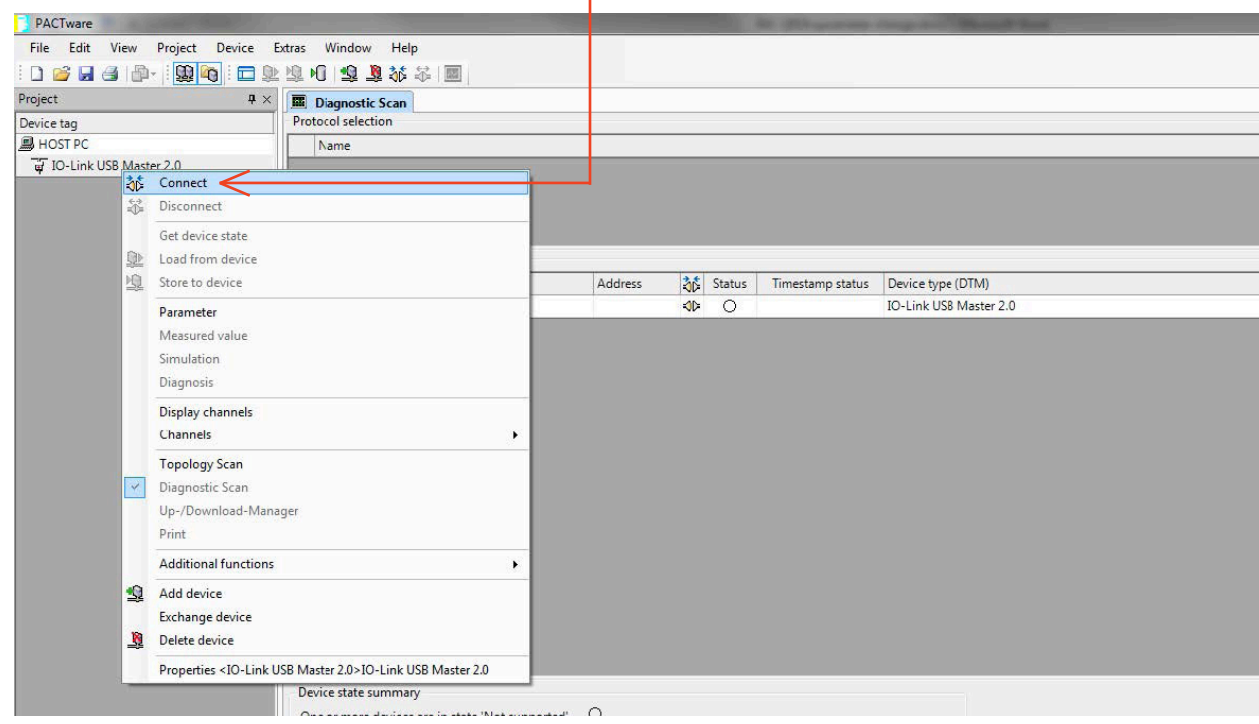

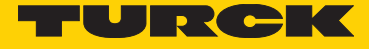

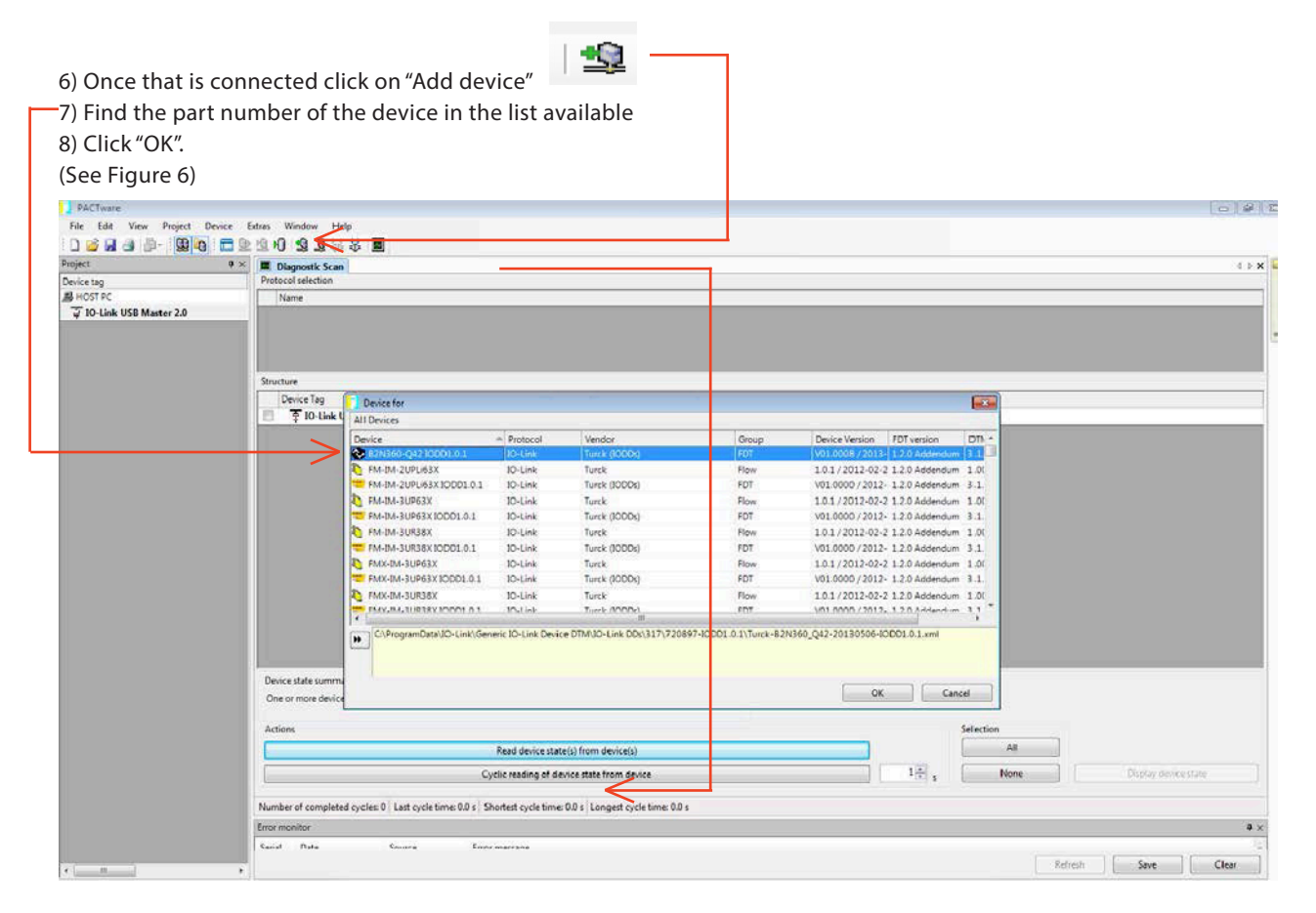

9) You will see that it will populate in the project window under IO-Link USB Master 2.0 right click on it and click on "Connect" (See Figure 7)

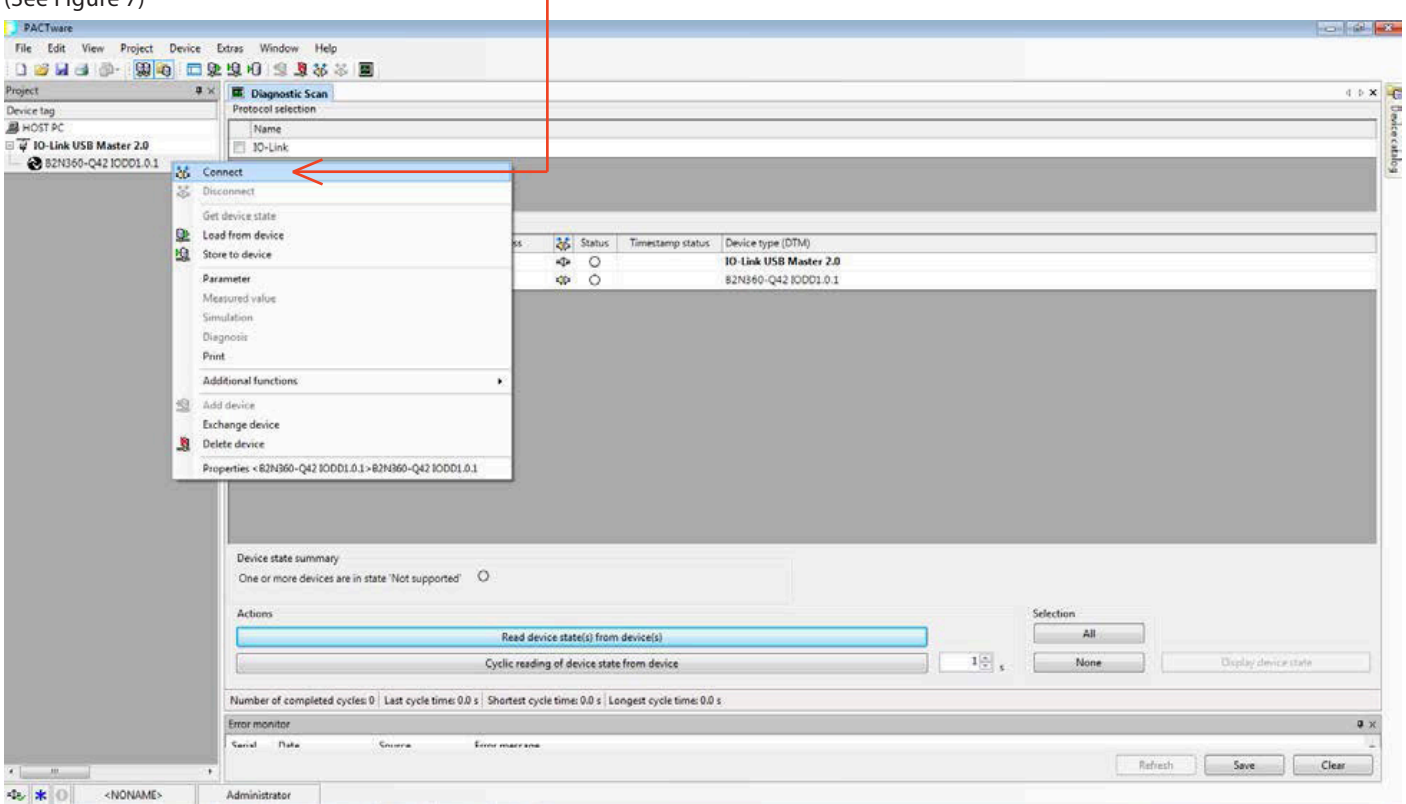

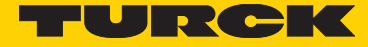

- 10) Once you are connected you can double click on the device and open up the parameter page.
- 11) If you click on the icon "Read from Device(Upload)" the parameters will be uploaded from the device as they are currently stored. (See Figure 8)

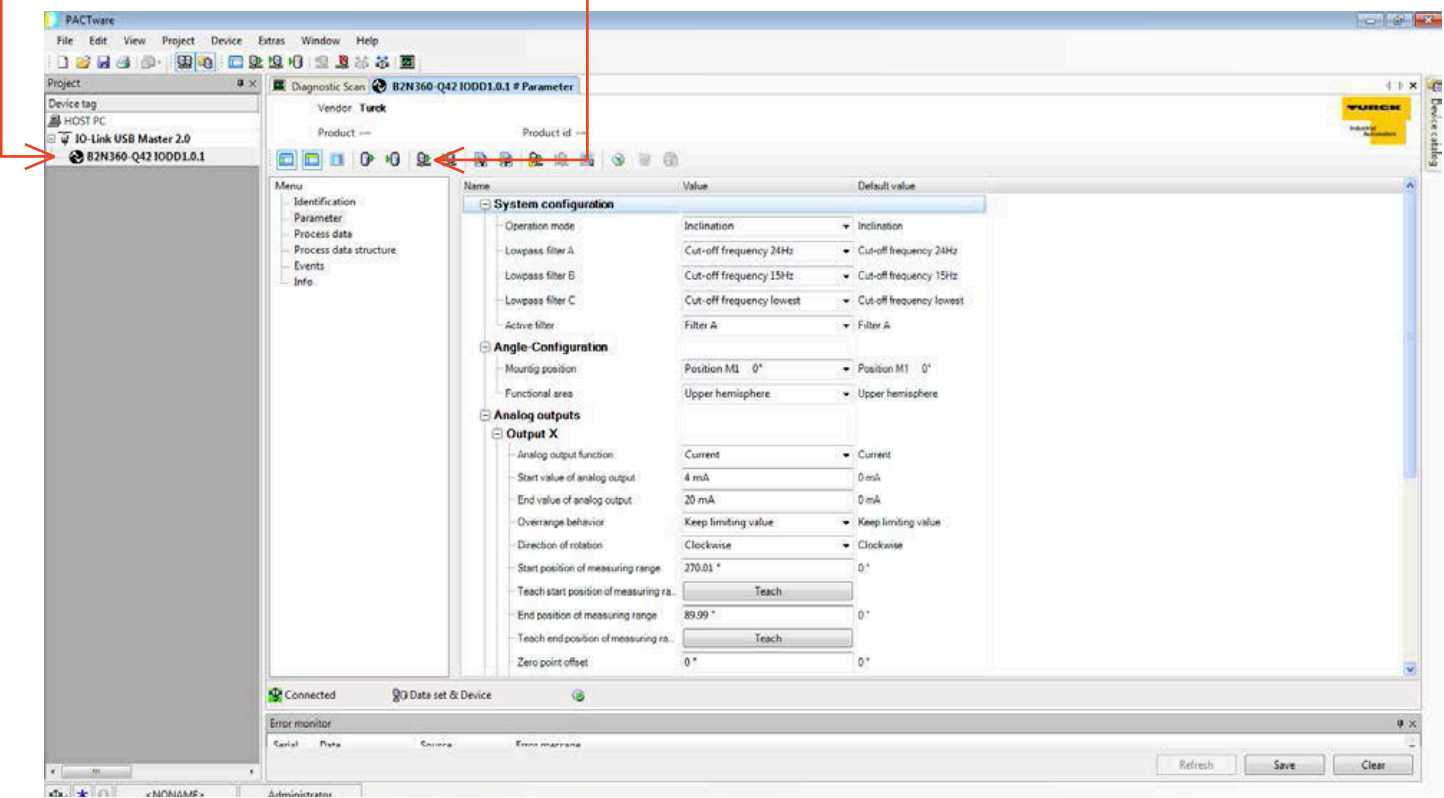

12) Once the parameters have been changed, click on the icon "Write to Device(Download)". The parameters will be stored to the device. (See Figure 9)

| Project Ø ×                                                                 | Disgnottic Scan R2N360-0                                                           | 42 IODD1.0.1 # Parameter                                                                                                    |                                                                                                    |                                                                                                    | ( ) X             |
|-----------------------------------------------------------------------------|------------------------------------------------------------------------------------|----------------------------------------------------------------------------------------------------|----------------------------------------------------------------------------------------------------|----------------------------------------------------------------------------------------------------|-------------------|
| Device tag<br>HOST PC<br>G G IO-Link USB Master 2.0<br>B2N360-Q42 IODD1.0.1 | Vendor Turck<br>Product                                                            | Product id                                                                                                    | 3                                                                                                    |                                                                                                    | Tunnes<br>Reserve |
|                                                                             | Menu<br>Identification<br>Process data<br>Process data structure<br>Events<br>Info | Name  System configuration  Operation mode Loxpass Siter A Loxpass Siter A Loxpass Siter C Active Siter  Active Siter  Active Siter  Angle-Configuration  Functional area  C Output X  Anally output function  S  Support V  Coverange behavior  Direction of reation  S  Support on the operation  Active of measuring range Teach start position of measuring range | Value Inclination Cut-off frequency 24Hz Cut-off frequency 15Hz Cut-off frequency lowest Filter A Position ML 0* Upper hemiophere Vollage 0 V 10 V Keep limiting value Clockonse 115 * a. Teach 15.5 * | Default value  Inclination Cut-off frequency 24Hz Cut-off frequency 15Hz Cut-off frequency Iovest Filter A Filter A Folder A Output Upper hemisphere Cutrent OV OV Keep limiting value Clocknise 0* 0* 0* |                   |
|                                                                             |                                                                                    | Teach and position of measuring in     Zero point offset                                                                                                    | 0 *                                                                                                    | D.,                                                                                                    |                   |
|                                                                             | Connected 80 Data set                                                              | t & Device 🖌 🎯                                                                                                    |                                                                                                    |                                                                                                    |                   |
|                                                                             | Connected 90 Data set                                                              | t& Device 🖌 🎯                                                                                                    |                                                                                                    |                                                                                                    | 4                 |

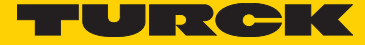

# Step 5

1) Once you have changed all of the parameters that are necessary follow the directions below to disconnect the sensor.

2) Close down the parameter screen.

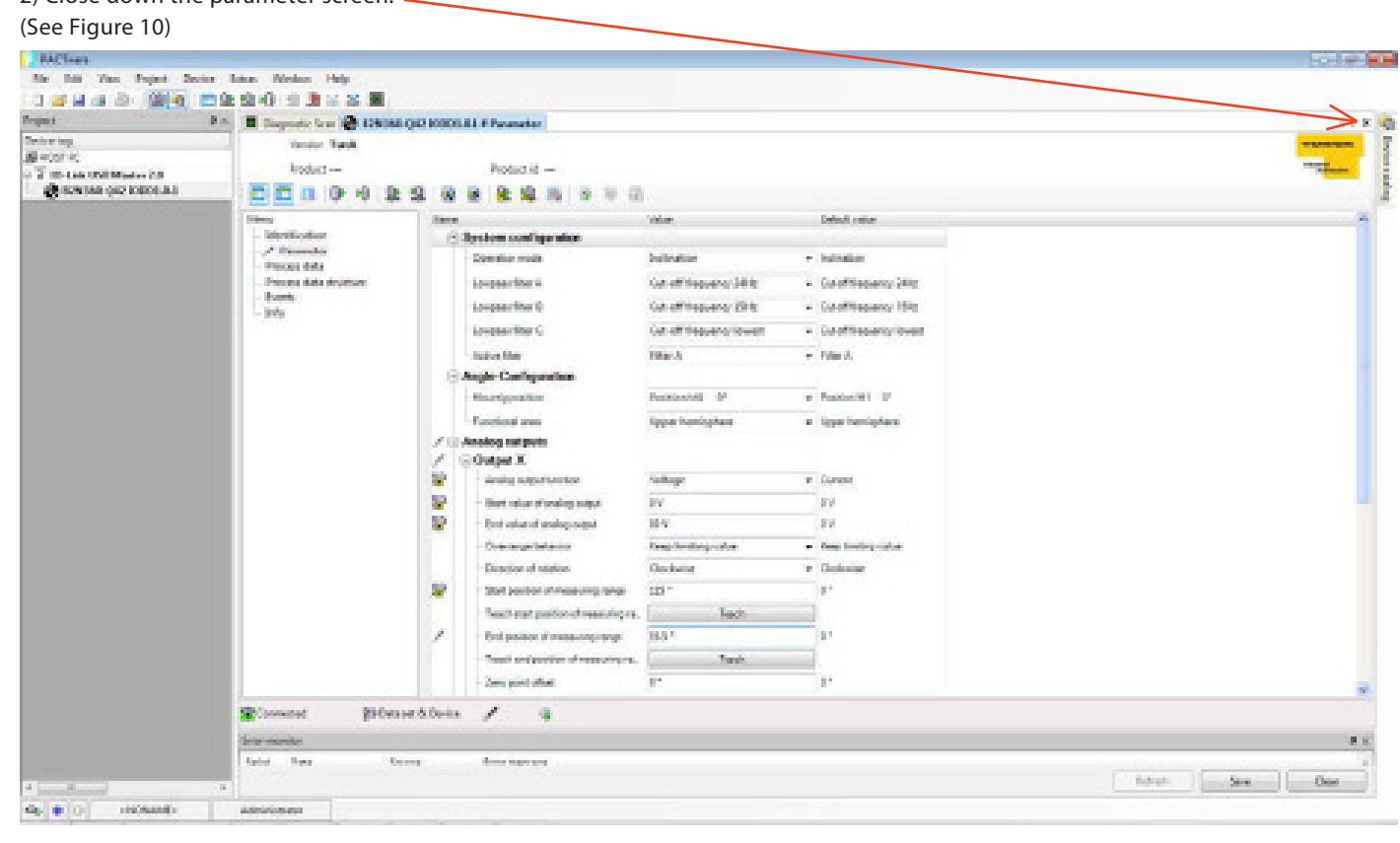

3) Right click on device and click "Disconnect" (See Figure 11)

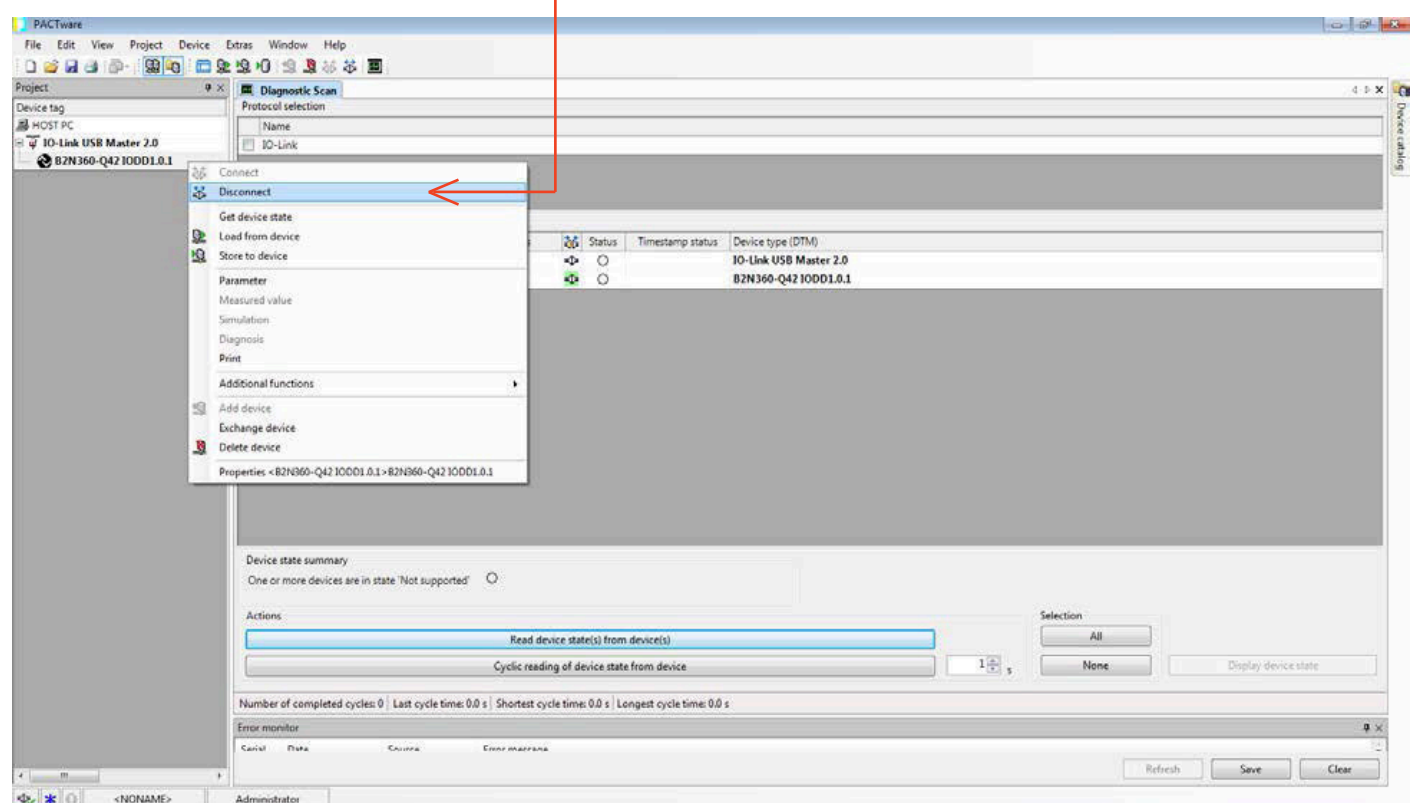

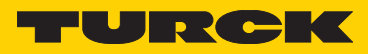

| 4) Right click o                     | n IO-l   | Link USB Master 2.0 and click                                            | "Disconnect" —                                  | 1                   |      |           |                      |                                                                                                    |       |
|--------------------------------------|----------|--------------------------------------------------------------------------|-------------------------------------------------|---------------------|------|-----------|----------------------|----------------------------------------------------------------------------------------------------|-------|
| 5) Close PACTW                       | vare •   |                                                                          |                                                 |                     |      |           |                      |                                                                                                    |       |
| (See Figure 12)                      |          |                                                                          |                                                 |                     |      |           |                      |                                                                                                    |       |
|                                      |          |                                                                          |                                                 |                     |      |           |                      |                                                                                                    | ~     |
| PACTware                             |          |                                                                          |                                                 |                     |      |           |                      | 10                                                                                                    |       |
| File Edit View Project               | Device   | Detras Window Help                                                       |                                                 |                     |      |           |                      |                                                                                                    |       |
|                                      | -0       |                                                                          |                                                 |                     |      |           |                      |                                                                                                    |       |
| Device teo                           | ×.       | Protocol selection                                                       |                                                 |                     |      |           |                      |                                                                                                    | 4 P X |
| A HOST PC                            |          | Name                                                                     |                                                 |                     |      |           |                      |                                                                                                    |       |
| 🗟 🐺 10-Link USB Master 2.0           |          | E 10-Link                                                                |                                                 |                     |      |           |                      |                                                                                                    |       |
| B2N360-Q42 10DD1.0                   | u he     | Connect                                                                  |                                                 |                     |      |           |                      |                                                                                                    |       |
|                                      | *        | Disconnect                                                               | - li                                            |                     |      |           |                      |                                                                                                    |       |
|                                      | ~        |                                                                          | 1                                               |                     |      |           |                      |                                                                                                    |       |
|                                      | D        | Get device state                                                         |                                                 |                     |      |           |                      |                                                                                                    |       |
|                                      | 10       | Spore to device                                                          | Status Timestamp status Dev                     | ice type (DTM)      |      |           |                      |                                                                                                    |       |
|                                      | -24      | Sine to dence                                                            | _ <b>●</b> 0 10-1                               | Link USB Master 2.0 |      |           |                      |                                                                                                    |       |
|                                      |          | Parameter                                                                | 820 820                                         | 4360-Q4210001.0.1   |      |           |                      |                                                                                                    | _     |
|                                      |          | Measured value                                                           |                                                 |                     |      |           |                      |                                                                                                    |       |
|                                      |          | Semulation                                                               |                                                 |                     |      |           |                      |                                                                                                    |       |
|                                      |          | Diet                                                                     |                                                 |                     |      |           |                      |                                                                                                    |       |
|                                      |          | Print                                                                    |                                                 |                     |      |           |                      |                                                                                                    |       |
|                                      |          | Additional functions •                                                   |                                                 |                     |      |           |                      |                                                                                                    |       |
|                                      |          | Add device                                                               |                                                 |                     |      |           |                      |                                                                                                    |       |
|                                      | 1.20     | Exchange device                                                          |                                                 |                     |      |           |                      |                                                                                                    |       |
|                                      | <u>.</u> | Delete device                                                            |                                                 |                     |      |           |                      |                                                                                                    |       |
|                                      |          | Properties <82N360-Q4210001.0.1>82N360-Q4210001.0.1                      |                                                 |                     |      |           |                      |                                                                                                    |       |
|                                      |          | Device state summary<br>One or more devices are in state 'Not supported' |                                                 |                     |      |           |                      | -                                                                                                    |       |
|                                      |          | Actions                                                                  |                                                 |                     |      | Selection |                      |                                                                                                    |       |
|                                      |          |                                                                          | ad device state(s) from device(s)               |                     |      | IIA       |                      |                                                                                                    |       |
|                                      |          | Cyclic                                                                   | )[[                                             | 1 👘 5               | None |           | Display device state |                                                                                                    |       |
|                                      |          | Number of completed cycles: 0 Last cycle time: 0.0 s Short               | est cycle time: 0.0 s Longest cycle time: 0.0 s |                     |      |           |                      |                                                                                                    |       |
|                                      |          | Error monitor                                                            |                                                 |                     |      |           |                      |                                                                                                    | ą ×   |
|                                      |          | Carial Data Course Error Ma                                              | orana                                           |                     |      |           |                      |                                                                                                    | 12    |
| 2 m 1                                |          |                                                                          |                                                 |                     |      |           | Refresh              | Save                                                                                                    | ear   |
| de la la distante de la constante de |          |                                                                          |                                                 |                     |      |           |                      | 1971 - 1973 - 1973 - 1973 - 1973 - 1973 - 1973 - 1973 - 1973 - 1973 - 1973 - 1973 - 1973 - 1973 - 1973 - 1973 - |       |

6) Disconnect sensor from master.

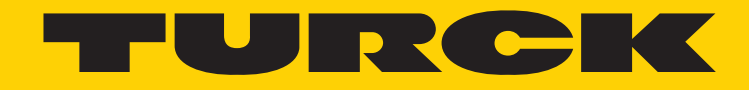

28 subsidiaries and over 60 representations worldwide!

# **Printed in USA**

104

@2015 by Turck Inc. All rights reserved. No part of the publication may be reproduced without written permission.

M0000 B 10/15

www.turck.com